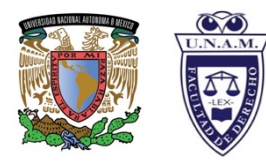

UNIVERSIDAD NACIONAL AUTÓNOMA DE MÉXICO FACULTAD DE DERECHO DIVISIÓN DE UNIVERSIDAD ABIERTA

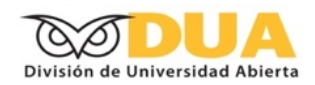

## **MANUAL** SISTEMA DE INSCRIPCIONES SUAyED

## **1** NOTIFICACIONES

La reinscripción se realiza en el Sistema de Inscripciones SUAyED en el siguiente enlace:

### https://suayed.derecho.unam.mx

Al momento de ingresar al enlace se mostrarán las notificaciones de apertura y cierre de los periodos de inscripción, así como de la percepción docente.

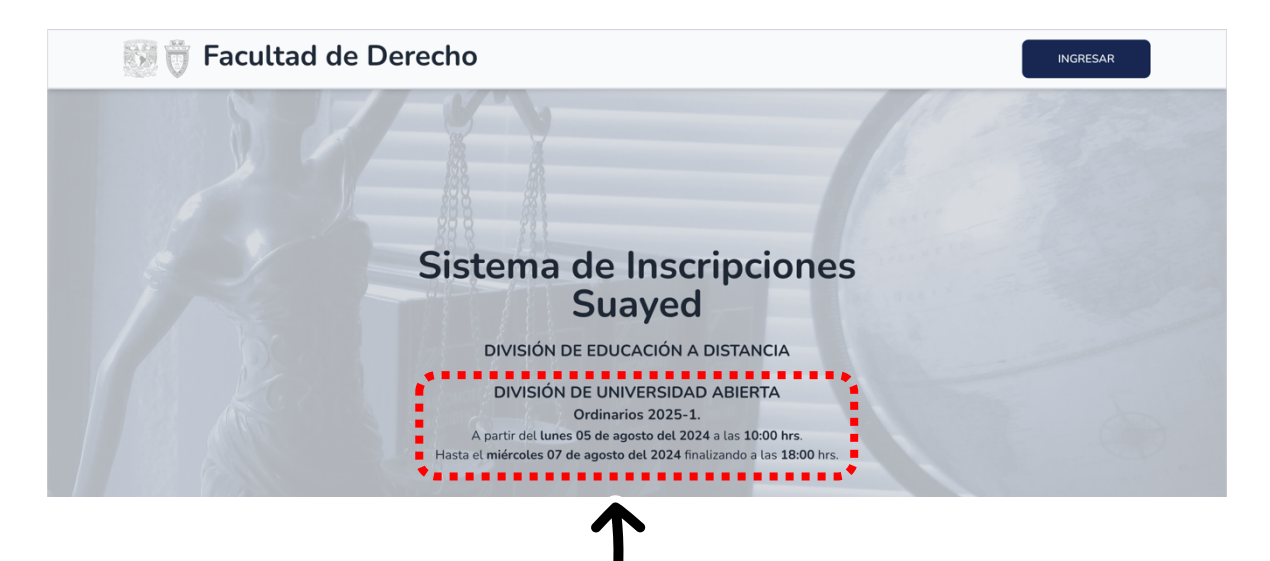

Tanto la fecha de reinscripción, como la de altas y bajas, se consultan en la página web de la División y en el calendario de actividades.

Para ingresar al sistema de inscripciones deberás usar tus credenciales de acceso, siendo el siguiente formato:

- **USUARIO:** Número de cuenta a 9 dígitos, en caso de contar con 8, deberás anteceder un 0.
- **CONTRASEÑA:** Fecha de nacimiento en el siguiente formato DDMMAAAA

|          | Ingresar al sistema<br>Introduce tus credenciales |
|----------|---------------------------------------------------|
| Usuario  |                                                   |
|          | 00000002                                          |
| Contrase | m̃a                                               |
|          | •••••                                             |
|          | Recordarme                                        |
|          | CONFIRMAR                                         |
|          | CANCELAR                                          |

## **3** DATOS GENERALES

Al momento de acceder al sistema podrás observar los datos generales de tu perfil, así como el calendario de actividades y este manual.

En la cinta de la parte superior izquierda de la página podrás observar el menú principal, las opciones que están disponibles son:

- Inicio
- Consultas
- Inscripción (siempre y cuando esté activo el periodo)
- Percepción docente (siempre y cuando esté activo el periodo)

| Inicio Consultas Inscripción                                           | 3                                                                                   |
|------------------------------------------------------------------------|-------------------------------------------------------------------------------------|
| S Bienvenido SUA                                                       |                                                                                     |
| D                                                                      | atos personales:                                                                    |
| Nombre completo:                                                       | Teléfono fijo:                                                                      |
| SUA TEST ABIERTA                                                       | 555555555                                                                           |
| Teléfono celular:                                                      | Correo electrónico:                                                                 |
| 5555555555                                                             | 00000002@derecho.unam.mx                                                            |
| Plan de estudio:                                                       | Modalidad:                                                                          |
| 2125                                                                   | Abierta                                                                             |
| 🗀 Calendario                                                           | = Manual                                                                            |
| A continuación se muestra el calendario de actividades de la facultad. | Ponemos a tu disposición un manual de usuario para la utilización de la plataforma. |
| Consultar →                                                            | Consultar →                                                                         |

4 CONSULTAS

### \* FECHA Y HORA DE INSCRIPCIÓN

En esta opción se mostrará la fecha y hora de inscripción siempre y cuando esté activo el periodo de inscripción; de lo contrario, mostrará la siguiente leyenda.

|                                                                                                    | 5 |
|----------------------------------------------------------------------------------------------------|---|
| Fecha y hora de inscripción Comprobante                                                                                                    |   |
| Error en fecha y hora de inscripción<br>1. Todavía no es tu fecha y hora de Inscripción.<br>2. La fecha actual no corresponde a las fechas de inscripción por favor consulta el calendario escolar. |   |

Una vez generada tu fecha y hora de inscripción, podrás observarla de la siguiente manera.

| Inicio Consul                   | tas Inscripción |                       | S                                      |
|---------------------------------|-----------------|-----------------------|----------------------------------------|
| Fecha y hora de inscripción Cor | nprobante       |                       |                                        |
|                                 | Fecha           | y hora de inscripción |                                        |
| Tu fecha y hora de inscripción: |                 |                       | :                                      |
| FECHA                           | HORA            | TIPO DE INSCRIPCIÓN   | :                                      |
| 01-08-2024                      | 08:00           | Ordinarios            |                                        |
| •••••                           |                 |                       | ······································ |
|                                 |                 |                       |                                        |

### \* GRUPOS

En esta opción podrás revisar la oferta de los grupos actuales, siempre y cuando este activo el periodo de inscripción.

Deberás seleccionar el semestre y la asignatura deseada.

| Nicio C                     | onsultas Claustro Docente |                         |                                           | 3 |
|-----------------------------|---------------------------|-------------------------|-------------------------------------------|---|
| Fecha y hora de inscripción | Grupos Comprobante        | Consulta                |                                           |   |
|                             |                           | Consulta (              | ie grupos                                 |   |
|                             | Elige un semestre         | y posteriormente una as | ignatura para ver los grupos disponibles. |   |
|                             | Semestre 01               | - [                     | ✓ Selecciona la asignatura                |   |
|                             |                           |                         | ACTO JURIDICO Y DCHO.DE LAS PERSONAS      |   |
|                             |                           | Aquí aparecerán lo      | HISTORIA DEL DERECHO MEXICANO             |   |
|                             |                           | Aqui apareceran to      | INTRODUCCION A LA TEORIA DEL DERECHO      |   |
|                             |                           |                         | SOCIOLOGIA JURIDICA                       |   |
|                             |                           |                         | TEORIA GENERAL DEL ESTADO                 |   |

Una vez seleccionada la asignatura, mostrará los grupos disponibles.

| 1                           |                           | Inicio                                       | Consultas                                | Claustro Docente       |                  |                             |                                   |                            | 3              |
|-----------------------------|---------------------------|----------------------------------------------|------------------------------------------|------------------------|------------------|-----------------------------|-----------------------------------|----------------------------|----------------|
|                             | Fecha y hor               | a de inscripci                               | ión Grupos                               | Comprobante            |                  |                             |                                   |                            |                |
|                             |                           |                                              |                                          |                        | Consulta         | a de grupos                 |                                   |                            |                |
|                             |                           |                                              |                                          | Elige un semestre y po | steriormente una | asignatura para ver los gru | ipos disponibles.                 |                            |                |
|                             |                           |                                              |                                          |                        |                  |                             |                                   |                            |                |
|                             |                           |                                              | Semest                                   | re 01                  | •                | ACTO JURIDICO Y DCH         | IO.DE LAS PERSONAS                | •                          |                |
|                             |                           |                                              | Semest                                   | re 01                  | •                | ACTO JURIDICO Y DCH         | IO.DE LAS PERSONAS                |                            |                |
|                             |                           |                                              | Semest                                   | re 01                  |                  | ACTO JURIDICO Y DCH         | IO.DE LAS PERSONAS                | <u> </u>                   |                |
| Grupos dis                  | sponibles p               | ara semesti                                  | re 1, asignatur                          | a ACTO JURIDICO Y DCH  | HO.DE LAS PERSO  |                             | IO.DE LAS PERSONAS                |                            |                |
| Grupos dis<br>GRUPO         | sponibles p               | ara semesti<br>vE-ASIGNATUR                  | re 1. asignatur                          | a ACTO JURIDICO Y DCH  | HO. DE LAS PERSO | ACTO JURIDICO Y DCH         | HO.DE LAS PERSONAS                | ARIO                       | SALÓN          |
| Grupos dis<br>GRUPO<br>9120 | sponibles p<br>CLA<br>112 | ara semesti<br>VE-ASIGNATUF<br>L-ACTO JURIDI | re 1, asignatur<br>RA<br>CO Y DCHO.DE LA | a ACTO JURIDICO Y DCH  | HO.DE LAS PERSC  | ACTO JURIDICO Y DCH         | IO.DE LAS PERSONAS<br>HOR<br>Saba | ARIO<br>do - 09:00 a 10:00 | SALÓN<br>E-101 |

En caso de no aparecer asignaturas será por ya estar aprobadas.

## Es importante recordar que en esta sección no podrás inscribir ninguna asignatura ya que es solamente la referencia de los grupos ofertados.

### \* COMPROBANTE

En esta opción se mostrará el comprobante de inscripción temporal (el definitivo lo encontrarás en el SIAE una vez aprobado).

Podrás seleccionar el comprobante que requieras al cambiar entre las opciones del menú desplegable situado en la parte superior derecha.

| Inicio Consultas                    | Inscripción                                                                                                    | , <b></b>                                                                                                    |
|-------------------------------------|----------------------------------------------------------------------------------------------------|----------------------------------------------------------------------------------------------------|
| Fecha y hora de inscripción Comprob | ante<br>Comprobante de inscripción Ordinario<br>A continuación se muestran los grupos a los que te encuentras inscrito actualmente<br>Así mismo, podras generar el comprobante de inscripción. | ✓ Ordinarios<br>Extraordinarios Generales<br>Extraordinarios Especiales<br>Extraordinarios Largos<br>Extraordinarios Intersemestrales<br>Extraordinarios Suplimentarios |
|                                     | Aquí aparecerán tus grupos inscritos.                                                                                                    |                                                                                                    |

Al elegir una de las opciones del menú desplegable anterior, se mostrarán las asignaturas inscritas en el tipo de inscripción seleccionada (si aún no inscribes una asignatura aparecerá en blanco).

Da clic en el botón generar comprobante de inscripción para descargarlo en PDF.

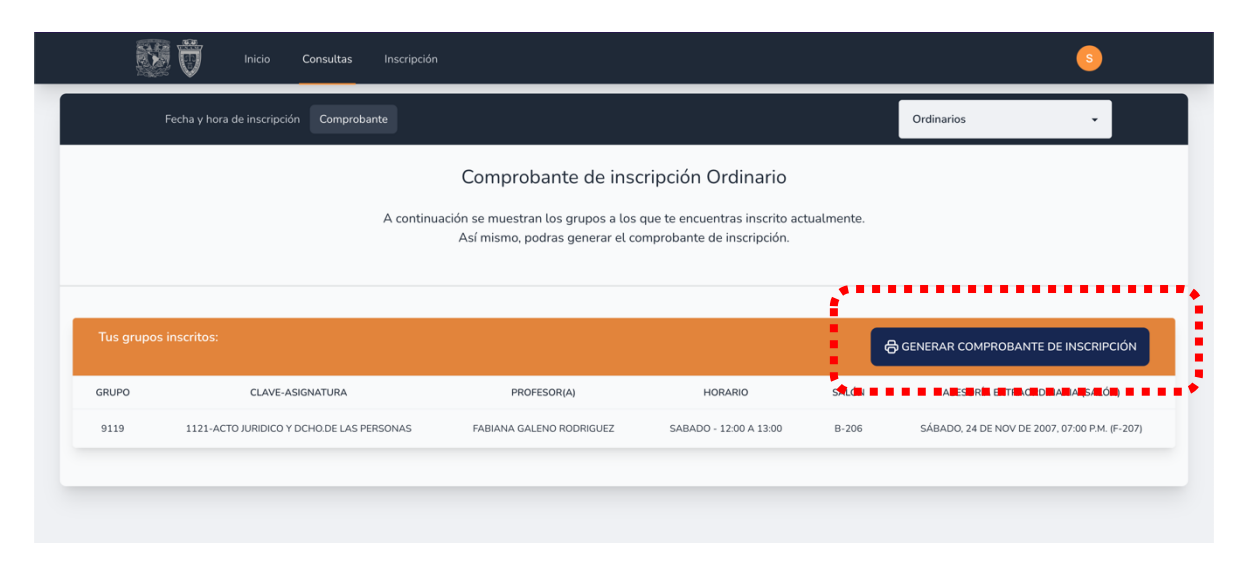

Recuerda que, si solamente realizas CONSULTA y no realizas el ALTA DE ASIGNATURAS, no te estás inscribiendo; son dos cosas distintas. La forma de confirmar tu solicitud es a través de altas de asignatura.

# 5 INSCRIPCIONES

### \* ALTA DE ASIGNATURA

En el menú principal selecciona INSCRIPCIÓN, da clic en la opción ALTAS y selecciona el semestre.

| 😻 🛱 Inicio C | ionsultas Inscripción                                                                                               |                                                                                                    | 3 |
|--------------|----------------------------------------------------------------------------------------------------|----------------------------------------------------------------------------------------------------|---|
| Altas Bajas  |                                                                                                    |                                                                                                    |   |
|              | Altas de<br>Cuentas con 0 asignaturas regis<br>Elige un semestre y posteriormente una<br>Semestre 01<br>Semestre 02 | Ordinarios<br>tradas de 7 disponibles de este tipo.<br>asignatura para ver los grupos disponibles.<br>Selecciona la asignatura |   |
|              | Semestre 03<br>Semestre 04<br>Semestre 05<br>Semestre 06<br>Semestre 07<br>Semestre 08<br>Optativas                 | s grupos disponibles.                                                                                                    |   |
|              | 6 0                                                                                                    | de 13                                                                                                    |   |

Una vez que te ubiques en el semestre adecuado, selecciona la asignatura de tu interés y da clic sobre ella.

| Nicio C     | onsultas Inscripción                                                                            |                                                                                                    | 3 |
|-------------|-------------------------------------------------------------------------------------------------|----------------------------------------------------------------------------------------------------|---|
| Altas Bajas |                                                                                                 |                                                                                                    |   |
|             | Altas de O<br>Cuentas con 0 asignaturas registrac<br>Elige un semestre y posteriormente una asi | rdinarios<br>Jas de 7 disponibles de este tipo.<br>gnatura para ver los grupos disponibles.                                                                                                    |   |
|             | Semestre 01 - Aquí aparecerán lo                                                                | Selecciona la asignatura<br>ACTO JURIDICO Y DCHO.DE LAS PERSONAS<br>DERECHO ROMANO I<br>HISTORIA DEL DERECHO MEXICANO<br>INTRODUCCION A LA TEORIA DEL DERECHO<br>SER UNIVERSITARIO-CULTURA LEGALIDAD<br>SOCIOLOGIA JURIDICA<br>TEORIA GENERAL DEL ESTADO |   |
|             | -                                                                                               |                                                                                                    |   |

Enseguida aparecerán los grupos disponibles, elige el de tu interés con el botón seleccionar.

|                            |                                                                                                    | Altas de Ordina                   | rios                              |                            |
|----------------------------|----------------------------------------------------------------------------------------------------|-----------------------------------|-----------------------------------|----------------------------|
|                            | Cuentas con                                                                                                    | 0 asignaturas registradas de 7    | disponibles de este tipo.         |                            |
|                            | Elige un semestre                                                                                                    | y posteriormente una asignatura   | para ver los grupos disponibles.  |                            |
|                            | Semestre 01                                                                                                    | - Асто Ј                          | JRIDICO Y DCHO.DE LAS PERSONAS 👻  |                            |
|                            |                                                                                                    |                                   |                                   |                            |
|                            |                                                                                                    |                                   |                                   |                            |
|                            |                                                                                                    |                                   |                                   |                            |
| Grupos di                  | sponibles para semestre 1, asignatura ACTO JURIDICO Y I                                                                   | DCHO.DE LAS PERSONAS:             |                                   |                            |
| Grupos di<br>GRUPO         | sponibles para semestre 1, asignatura ACTO JURIDICO Y I<br>CLAVE-ASIGNATURA                                               | DCHO.DE LAS PERSONAS:             | HORARIO                           | <b>€</b> 31461             |
| Grupos di<br>GRUPO<br>9120 | sponibles para semestre 1, asignatura ACTO JURIDICO Y I<br>CLAVE-ASIGNATURA<br>1121 - ACTO JURIDICO Y DCHODE LAS PERSONAS | DCHO.DE LAS PERSONAS:<br>PROFESOR | HORARIO<br>SABADO - 09:00 A 10:00 | Selén<br>E-101 Seleccionar |

Automáticamente la asignatura y el grupo que elegiste se replicará en la parte inferior de la pantalla, esa es la única forma de constatar que lo estás haciendo bien.

|                            | Altas Bajas                                                         |                    |                             |                                   |                |                         |           |
|----------------------------|---------------------------------------------------------------------|--------------------|-----------------------------|-----------------------------------|----------------|-------------------------|-----------|
|                            |                                                                     |                    | Altas de                    | Ordinarios                        |                |                         |           |
|                            |                                                                     | Cuent              | as con 0 asignaturas regis  | tradas de 7 disponibles de est    | e tipo.        |                         |           |
|                            |                                                                     | Elige un sem       | nestre y posteriormente una | asignatura para ver los grupos    | disponibles.   |                         |           |
|                            | S                                                                   | emestre 01         | •                           | ACTO JURIDICO Y DCHO.             | DE LAS PERSO   | DNAS -                  |           |
|                            |                                                                     |                    |                             |                                   |                |                         |           |
|                            |                                                                     |                    |                             |                                   |                |                         |           |
| Tus grupo<br>GRUPO         | s seleccionados:<br>CLAVE- ASIGNATU                                 | RA                 | PROFESOR(A)                 | HORARIO                           | SALÓN          | ASESORÍA EXTRAORDINARIA |           |
| Tus grupo<br>GRUPO<br>9120 | s seleccionados:<br>CLAVE- ASIGNATU<br>1121-ACTO JURIDICO Y DCHO DE | RA<br>LAS PERSONAS | PROFESOR(A)                 | HORARIO<br>SABADO - 09:00 A 10:00 | SALÓN<br>E-101 | ASESORÍA EXTRAORDINARIA | B REMOVER |

Una vez seleccionada la asignatura de tu elección, da clic en el botón INSCRIBIR GRUPOS, recuerda que puedes dar de alta asignaturas de forma individual o por bloque, si no das clic en INSCRIBIR GRUPOS, la solicitud no se registrará y tu intento será nulo.

### \* ASESORÍA EXTRAORDINARIA

Durante el semestre 2025-1 tienes las posibilidad de asistir a una asesoría extraordinaria de la asignatura que estas por inscribir, la cual se llevará a cabo ya sea miércoles o jueves o viernes, de 19:00 a 20:00 o de 20:00 a 21:00 horas, en el edificio SUAyED "Dr. Alfonso García Robles" (Av. Universidad 2219).

| Tus grupe | os seleccionados:                         |             |                        |       |                         |          |
|-----------|-------------------------------------------|-------------|------------------------|-------|-------------------------|----------|
| GRUPO     | CLAVE- ASIGNATURA                         | PROFESOR(A) | HORARIO                | SALÓN | ASESORÍA EXTRAORDINARIA |          |
| 9120      | 1121-ACTO JURIDICO Y DCHO.DE LAS PERSONAS |             | SABADO - 09:00 A 10:00 | E-101 | 🗄 ASISTENCIA            | 億 REMOVE |

Al dar clic en la opción ASISTENCIA, aparecerá un cuadro de diálogo en el cual especifica la fecha, hora y salón de la asesoría extraordinaria.

|           | Nicio Co                 | onsultas     |                                                                                                    |                                                                                                    |                                            |                         | S         |
|-----------|--------------------------|--------------|----------------------------------------------------------------------------------------------------|----------------------------------------------------------------------------------------------------|--------------------------------------------|-------------------------|-----------|
|           | Altas Bajas              |              |                                                                                                    |                                                                                                    |                                            |                         |           |
|           |                          | Seme         | Confirmación de asistenc<br>Al aceptar, confirmas tu asistencia el juev<br>Esta tendrá una duración de una hora y se<br>Recuerda que el cupo es limitado. En caso<br>otorgar esta asesoría a alguien más. | ia de asesoría extraordinari<br>es, 24 de sep de 2020, 08:00 p.<br>Illevará a cabo en el salón F-30<br>de no poder asistir, por favor c<br>ACEPTO | a<br>m.<br>3.<br>ancélala para<br>CANCELAR | S •                     |           |
| Tus grupo | s seleccionados:         |              |                                                                                                    |                                                                                                    |                                            |                         |           |
| GRUPO     | CLAVE- ASIGN             | ATURA        | PROFESOR(A)                                                                                                    | HORARIO                                                                                                    | SALÓN                                      | ASESORÍA EXTRAORDINARIA |           |
| 9120      | 1121-ACTO JURIDICO Y DCH | O.DE LAS PEF | ISONAS                                                                                                    | SABADO - 09:00 A 10:00                                                                                                    | E-101                                      |                         | B REMOVER |
|           |                          |              | INSCRIP                                                                                                    | BIR GRUPOS                                                                                                    |                                            |                         |           |

Si eliges la opción ACEPTO confirmas tu asistencia, de lo contrario si eliges CANCELAR, cedes la oportunidad a otro estudiante para tomar la asesoría.

Una vez tomada tu decisión aparecerá desactivada esa opción.

| SRUPO | CLAVE- ASIGNATURA                         | PROFESOR(A) | HORARIO                | SALÓN | ASESORÍA EXTRAORDINARIA |           |
|-------|-------------------------------------------|-------------|------------------------|-------|-------------------------|-----------|
| 9120  | 1121-ACTO JURIDICO Y DCHO.DE LAS PERSONAS |             | SABADO - 09:00 A 10:00 | E-101 | 🖶 ASISTENCIA            | 間 REMOVER |

El cupo es limitado, por lo que al aparecer el ícono de un candado significa que ya no hay disponibilidad.

| GRUPO | CLAVE- ASIGNATURA                         | PROFESOR(A) | HORARIO                | SALÓN | ASESORÍA EXTRAORDINARIA |
|-------|-------------------------------------------|-------------|------------------------|-------|-------------------------|
| 9120  | 1121-ACTO JURIDICO Y DCHO.DE LAS PERSONAS |             | SABADO - 09:00 A 10:00 | E-101 |                         |
|       |                                           | INSCRI      | BIR GRUPOS             |       | **                      |

### \* BAJA DE ASIGNATURA

Selecciona de nuevo en el menú principal INSCRIPCIÓN y elige la opción BAJAS. Aparecerán todas las asignaturas que has dado de alta.

Da clic en el botón dar de baja sobre aquella(s) asignatura(s) que deseas eliminar.

|                            | Inicio Consul                                                                  | tas Inscripción                                                                             |                                                                                          | 6                          |
|----------------------------|--------------------------------------------------------------------------------|---------------------------------------------------------------------------------------------|------------------------------------------------------------------------------------------|----------------------------|
|                            | Altas Bajas                                                                    |                                                                                             |                                                                                          |                            |
|                            |                                                                                |                                                                                             | Bajas                                                                                    |                            |
|                            |                                                                                | Elige la asignatura que dese                                                                | as dar de baja y pulsa el botón rojo.                                                    |                            |
| Tus grups                  | oc inscritos:                                                                  |                                                                                             |                                                                                          |                            |
| GRUPO                      | CLAVE-ASIGNATURA                                                               | PROFESOR                                                                                    | (A) HORARIO                                                                              | SALÓN                      |
| 9120                       | 1121-ACTO JURIDICO Y DCHO.E                                                    | E LAS PERSONAS                                                                              | SABADO - 09:00 A 10:00                                                                   | E-101 DAR DE BAJA          |
|                            |                                                                                |                                                                                             |                                                                                          | ******                     |
|                            |                                                                                |                                                                                             |                                                                                          |                            |
|                            | Diricio Consul                                                                 | tas Inscripción                                                                             |                                                                                          | 5                          |
|                            |                                                                                |                                                                                             |                                                                                          |                            |
|                            | Altas Bajas                                                                    |                                                                                             |                                                                                          |                            |
|                            | Altas Bajas                                                                    |                                                                                             |                                                                                          |                            |
|                            | Attas Bajas                                                                    | Dar de baja un grupo                                                                        |                                                                                          |                            |
|                            | Altas Bajas                                                                    | Dar de baja un grupo<br>¿Estas seguro de baja el grupo <b>9120</b> cor<br><b>PERSONAS</b> ? | n asignatura ACTO JURIDICO Y DCHO.DE LAS                                                 |                            |
| Tus grupo                  | Altas Bajas                                                                    | Dar de baja un grupo<br>¿Estas seguro de baja el grupo <b>9120</b> cor<br><b>PERSONAS</b> ? | n asignatura ACTO JURIDICO Y DCHO.DE LAS                                                 |                            |
| Tus grupo<br>GRUPO         | Altas Bajas<br>os inscritos:<br>CLAVE-ASIGNATURA                               | Dar de baja un grupo<br>¿Estas seguro de baja el grupo <b>9120</b> cor<br><b>PERSONAS</b> ? | n asignatura ACTO JURIDICO Y DCHO.DE LAS                                                 | SALÓN                      |
| Tus grupo<br>GRUPO<br>9120 | Altas Bajas<br>Ds Inscritos:<br>CLAVE-ASIGNATURA<br>1121-ACTO JURIDICO V DCHOL | Dar de baja un grupo<br>¿Estas seguro de baja el grupo <b>9120</b> cor<br><b>PERSONAS</b> ? | n asignatura ACTO JURIDICO Y DCHO.DE LAS<br>CONFIRMAR CANCELAR<br>SABADO - 09:00 A 10:00 | SALÓN<br>E-101 DAR DE BAJA |

Para guardar los cambios da clic en el botón CONFIRMAR, al hacerlo saldrá un mensaje en la parte inferior derecha de la página con el mensaje de inscripción eliminada.

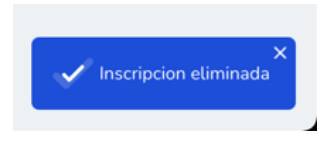

Si deseas revertir tus bajas o reajustarlas, da clic en el botón CANCELAR.

### **\* COMPROBANTE DE INSCRIPCIÓN**

Antes de salir del sistema da clic en la opción COMPROBANTE y cerciórate de haber solicitado todas las asignaturas de tu horario, asimismo, verifica que los grupos correspondan con tu planificación.

Para visualizar y guardar tu comprobante de solicitud de inscripción da clic en el botón GENERAR COMPROBANTE DE INSCRIPCIÓN.

|             | Fecha y hora de inscripción Comprobante |                                         |                                  |           | Ordinar Cerrar sesión     |            |
|-------------|-----------------------------------------|-----------------------------------------|----------------------------------|-----------|---------------------------|------------|
|             |                                         | Comprobante de in                       | scripción Ordinario              |           |                           |            |
|             |                                         | , , , , , , , , , , , , , , , , , , , , |                                  |           |                           |            |
|             | A continuació                           | ón se muestran los grupos a le          | os que te encuentras inscrito ac | ualmente. |                           |            |
|             |                                         | Así mismo, podras generar el            | l comprobante de inscripción.    |           |                           |            |
|             |                                         | Así mismo, podras generar el            | l comprobante de inscripción.    |           |                           |            |
|             |                                         | Así mismo, podras generar el            | l comprobante de inscripción.    |           |                           |            |
|             |                                         | Así mismo, podras generar el            | l comprobante de inscripción.    |           |                           |            |
| .Tus grupos | s inscritos:                            | Así mismo, podras generar el            | l comprobante de inscripción.    | ð         | GENERAR COMPROBANTE DE IN | ISCRIPCIÓN |
| Tus grupos  | s inscritos:<br>CLAVE-ASIGNATURA        | Así mismo, podras generar el            | Loomprobante de inscripción.     | SALÓN     | GENERAR COMPROBANTE DE IN | ISCRIPCIÓN |

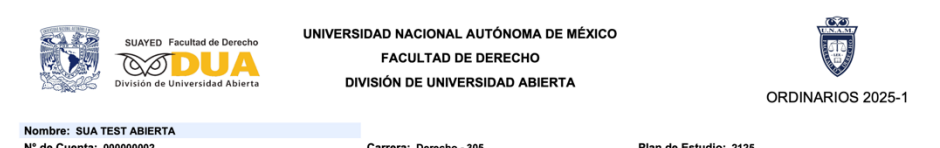

| N° de C | Cuenta: 000000002                           | Carrera: Derecho - 305 |                        | Plar  | de Estudio: 2125                                     |
|---------|---------------------------------------------|------------------------|------------------------|-------|------------------------------------------------------|
| Grupo   | Clave - Asignatura                          | Profesor(a)            | Horario                | Salón | Asesoría extraordinaria (Salón)                      |
| 9119    | 1121 - ACTO JURIDICO Y DCHO.DE LAS PERSONAS |                        | Sabado - 12:00 a 13:00 | B-206 | sábado, 24 de noviembre de 2007 07:00:pm (F-<br>207) |

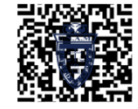

#### NOTAS IMPORTANTES

Les éconventes ES UN COMPRISE ES SOLUCITUS DE BISCHPCON, on vignation principal principal par la tendre la fance la fance la fance de la tendre de la tendre

### \* SALIR DEL SISTEMA DE INSCRIPCIONES

Al terminar tu solicitud de asignaturas cierra tu sesión dando un clic en el ícono superior derecho y posteriormente la opción CERRAR SESIÓN.

| inicio Consultas Inscripción | <u> </u>         |
|------------------------------|------------------|
|                              | Perfil           |
|                              | G→ Cerrar sesión |
| Bienvenido SUA               | •                |
|                              | <b>&lt;</b>      |

Te recomendamos cerrar tu sesión en equipos informáticos ajenos con el fin de resguardar tu información.

### \* INSCRIPCIÓN DEFINITIVA

Tu inscripción definitiva se encontrará en el sistema integral de administración escolar (SIAE) en la fecha que establece el calendario de actividades.

El comprobante definitivo, validado por la dirección general de administración escolar (DGAE) lo podrás consultar en la siguiente dirección: https://www.dgae-siae.unam.mx/www\_gate.php

| Bie | envenido al SI <i>I</i> | ٩E |
|-----|-------------------------|----|
|     | Usuario                 |    |
|     | NIP                     |    |
|     | Acceder                 |    |
|     |                         |    |
|     |                         |    |

Para consultarlo deberás elegir inscripción en el combo debajo de tu foto en la trayectoria académica.

Esa será tu verdadera tira de materias.

| Universidad Nacional<br>Autónoma de México                                                                                                    | Dir<br>Sis | ección<br>stema    | n <mark>General de Administr</mark><br>Integral de Administra                                                                                       | ación Escolar<br>ación Escolar                                               |          | DGAE<br>UNAM     |
|----------------------------------------------------------------------------------------------------|------------|--------------------|----------------------------------------------------------------------------------------------------|------------------------------------------------------------------------------|----------|------------------|
| A> O                                                                                                    |            |                    |                                                                                                    |                                                                              |          |                  |
| Registres Académicos<br>Trayectaris Ecolar<br>Grapo - Asjantura<br>Actas de Examen<br>Trámites Escolares<br>NIP<br>Ectadústicas<br>Registra de Calíficaciones<br>Emisiones<br>Imprimir<br>cerar Sesión |            |                    | UNIVERSISTAD MICRIMAL AUTON<br>SECRETARIA CREET<br>DIRECCION ORIGENAL DE ADMINIST<br>SUBDRECCION DE SISTEMAS DE RU<br>(NSCRIPCIC<br>(DOCUMENTO NO C | dima de medico<br>Al<br>Racion escolar<br>Gigistro escolar<br>ON<br>IFICIAL) | PERIOD   |                  |
|                                                                                                    |            |                    |                                                                                                    |                                                                              |          |                  |
|                                                                                                    | PLANTEL:   | ITA:<br>[007] - FA | ACULTAD DE DERECHO                                                                                                    | NOMBRE:<br>CARRERA: 305                                                      |          |                  |
|                                                                                                    | PLAN DE I  | ESTUDIO            | S: [1471] - LIC EN DERECHO (SUA)                                                                                                    | AÑO DE INGRESO: 2                                                            | 014      |                  |
|                                                                                                    | GRUPO      | CLAVE              | NOMBRE DE LA ASIGN                                                                                                    | ATURA                                                                        | CREDITOS | CICLO CALIFICACI |
| 100                                                                                                    | 9911       | 1112               | DERECHO ROMANO I                                                                                                    |                                                                              | 08       | 1                |
| UNAM                                                                                                    | 9917       | 1114               | HISTORIA DEL DERECHO MEXICANO                                                                                                    |                                                                              | 08       | 1                |
|                                                                                                    | 9911       | 1115               | INTROD AL EBTUDIO DEL DERECHO                                                                                                    |                                                                              | 08       | 1                |
|                                                                                                    | 9911       | 1116               | SOCIOLOGIA GENERAL Y JURIDICA                                                                                                    |                                                                              | 08       | 1                |
|                                                                                                    | 0911       | 1117               | TEORIA GENERAL DEL ESTADO                                                                                                    |                                                                              | 08       | 1                |
|                                                                                                    |            |                    |                                                                                                    |                                                                              |          |                  |
|                                                                                                    | 9911       | 1118               | DERECHOS HUMANOS                                                                                                    |                                                                              | 10       |                  |

Atentamente **"POR MI RAZA HABLARÁ EL ESPÍRITU"** Ciudad universitaria, Cd. Mx. a junio de 2024 La Jefa de la División **Dra. Irene Emilia Trejo Hernández** 

**Contacto para dudas** Sistema de inscripciones: cchavezg@derecho.unam.mx